## 雨水职业技术学院高等学历继续教育《毕业生登记表》学生填写操作指南

一、登录网址

https://degree.qingshuxuetang.com/1szy

二、登录用户名及密码

可使用账号密码进行登录,也可使用绑定的手机号码进行 登录。输入完成点击"登录",进入登录界面如图所示。

三、网页端操作说明(电脑)

1. 登录:点击网页后进入登录模块,选择登录方式后点击登录。

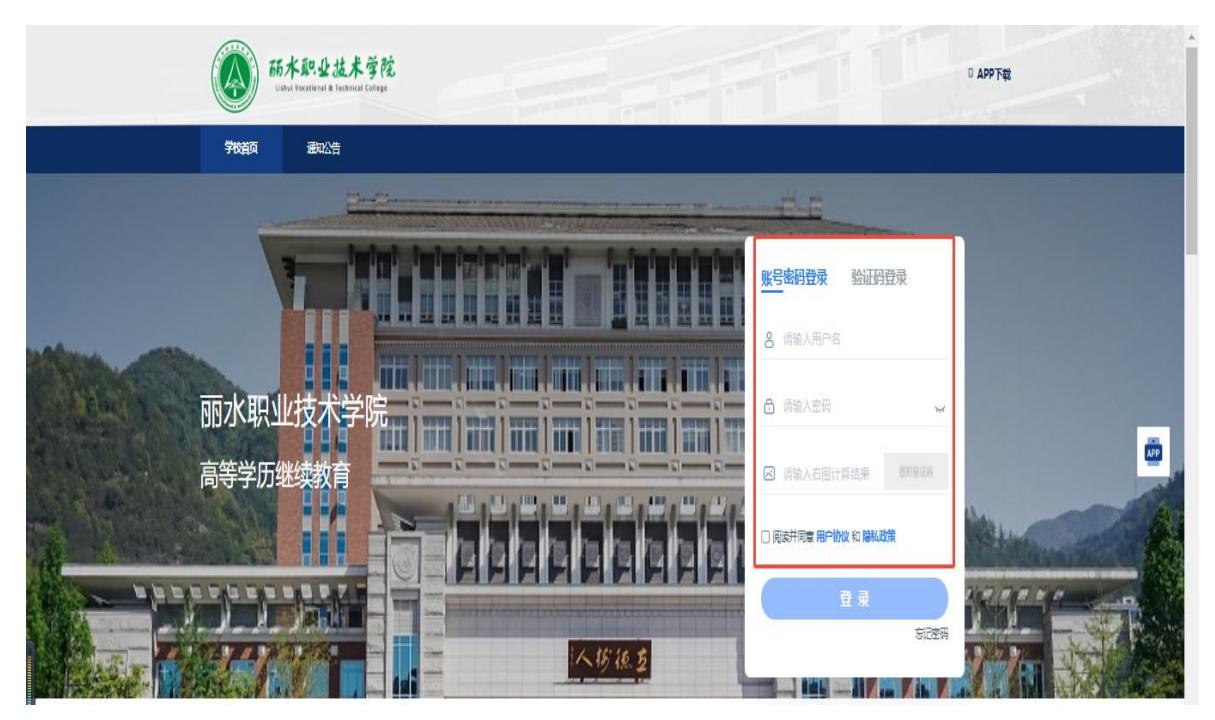

2. 填写毕业生登记表流程

学生点击"毕业学位"进入"毕业流程"。

进入"毕业流程"界面后,再点击"<mark>毕业生登记表审核</mark>" 界面,点击"在线登记",按要求进行填写,最后提交。

| 《》 限制 3.8   | 重烈 建萤子孔 直導 原始 专式的话。 它之。 如业学位。 学程序曰 信息交通                                                                                                    | 1 组织学生二 · 下数AP |
|-------------|----------------------------------------------------------------------------------------------------|----------------|
|             | #5 #6#6 #256 #256 #256 #256 #256 #256 #2                                                                                                    |                |
| -           | Constitute Constitute Constite Constitute Constitut |                |
| 2、点击毕业生登记表审 | 核 a willing with with the and a set                                                                                                    |                |
|             | 华业生业记录初期<br>组织和新发记上原来:0                                                                                                    |                |
|             | 豊富力式                                                                                                    |                |
|             | Analysian o o                                                                                                    |                |
|             | Rinesder -                                                                                                    |                |
|             | <b>Bestatio</b> 3.点击在线登记                                                                                                    |                |
|             | 4.登记完成后点击提交 🛹 🔤                                                                                                    |                |

**毕生登记表填写图示:** (点击空白单元格填写内容,灰色单元格 无 需填写)注意: 点击单元格后在右侧编辑栏内输入内容。

| 姓名                     | 杨培文谢试  | 性别   |          | 民族                       | 限級  |     | 2.单击目标单元邮可如通当前编制的单元<br>发色单元和不可编辑 |
|------------------------|--------|------|----------|--------------------------|-----|-----|----------------------------------|
| 費用名                    | 无      | 龍皇   | 江西南昌     | 政治面貌                     |     |     | 单元格15                            |
| 学号                     | 952    | 9527 |          | 3                        | 12  |     |                                  |
| 联系电话                   | loward | 1    |          | 330201                   |     |     |                                  |
| 通訊地址                   |        |      | Ű        | 上一个 下一个(15/2/)           |     |     |                                  |
| 工作单位                   |        |      | 晋        |                          |     |     |                                  |
| 在读期间桨送销<br>况           |        |      |          | 点击对应空白单元格,在左侧编<br>输入对应内容 |     |     |                                  |
|                        |        |      | 本人学历及工作的 | 动历                       |     |     |                                  |
| 何年何月至何年何月    学校成工作单位名将 |        |      |          | 学习或在                     | 何职  | 证则人 |                                  |
| 2006,9.1-2009.6.10     |        | 新丘   | 签级中学     | 初年                       | ¢ - | 杨老师 |                                  |
| 2009.9.1-2012.6.10     |        | 莲    | 塘二中      |                          | 4   | 刘老纲 |                                  |

**自我鉴定**输入内容后,点击签名处,扫码完成电子签名,点 击确定。

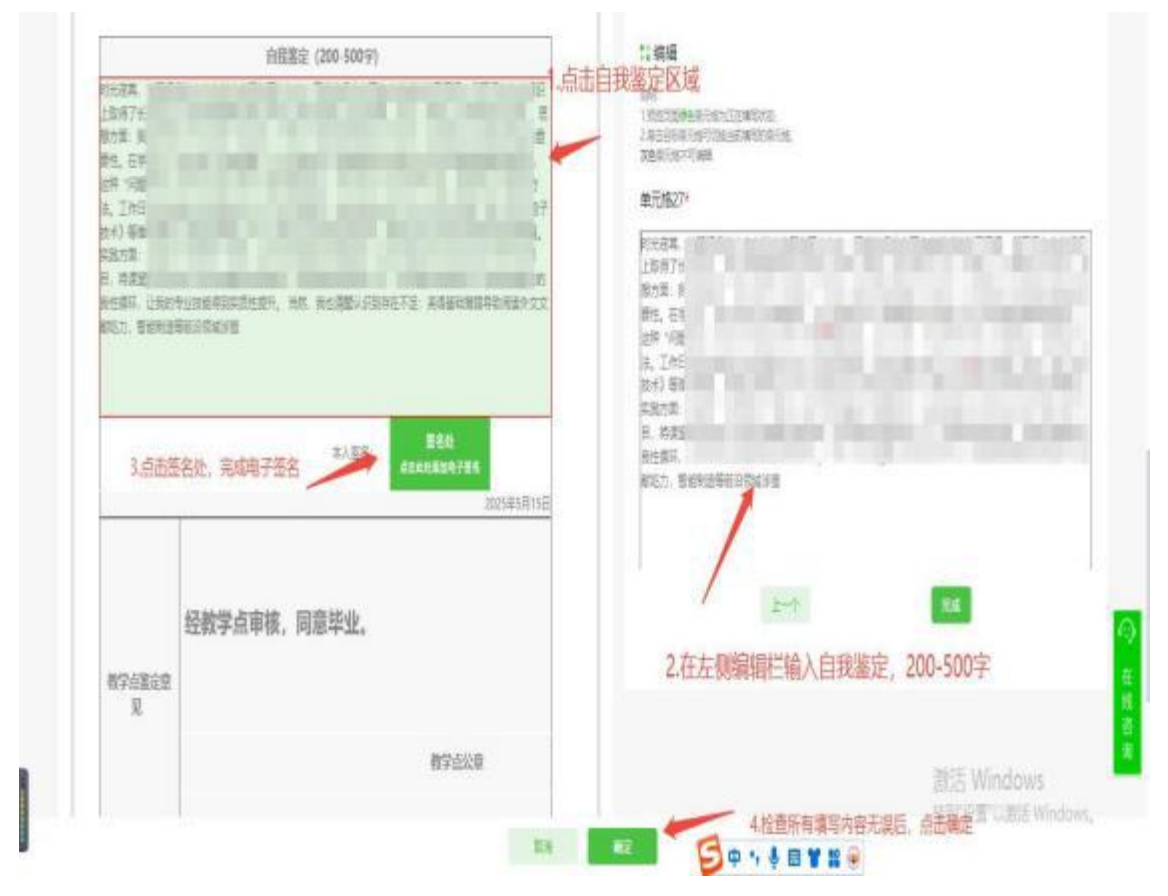

在线填写完成+签名完成后,一定要点击提交按钮!

| 》青颖飞帆 | #1 #8¥3                           | EN ¢            | 5 9009-       | 2次,                                                 | 2550-          | FINEAR (S | BER                                     |                          |            | 1 HELFE: - THAPP |
|-------|-----------------------------------|-----------------|---------------|-----------------------------------------------------|----------------|-----------|-----------------------------------------|--------------------------|------------|------------------|
|       | RZ / \$990 / 5                    | 1420A           |               |                                                     |                |           |                                         |                          |            |                  |
| 2     | <b>82</b><br>0 49192498           | 774<br>0 788374 | 未存住<br>() 滑柱) | 2 <u>1</u> ;21;21;21;21;21;21;21;21;21;21;21;21;21; | 198<br>9 12220 | ett C     | <mark>00</mark><br>2 <u>223867</u> :886 | 東京校<br>(8 12 12 月) (第 14 | 088<br>088 |                  |
|       | 0 ***** *****                     | 8014587: 80     |               |                                                     |                |           |                                         |                          |            |                  |
|       | <b>1036512244</b><br>040252230000 |                 |               |                                                     |                |           |                                         |                          |            |                  |
|       | <b>登記方式</b><br>在該登記               |                 |               |                                                     |                |           |                                         |                          |            |                  |
|       | ANECODICA<br>Deneca © ©           |                 |               |                                                     |                |           |                                         |                          |            |                  |
|       | ·See B                            |                 |               |                                                     |                |           | 表                                       | 格全部填写完                   | 最后一定要点記    | 提交               |
|       |                                   |                 |               |                                                     |                |           |                                         |                          | 5          |                  |